### Направление налоговой декларации по форме 3-НДФЛ, подготовленной в программе «Декларация 2023» через Единый портал государственных услуг (ЕПГУ)

#### ШАГ 1

Вход в Личный кабинет на портале Госуслуг. Во вкладке Ведомства выбрать Прием декларации 3-НДФЛ

| ГОСУСЛУГИ Гражданам 🗸       |                         |                    |                                       |                         |             | Услуги                   | Документы              | Заявления                    | Платежи        | Помощь       | Q 🧛 -                  |
|-----------------------------|-------------------------|--------------------|---------------------------------------|-------------------------|-------------|--------------------------|------------------------|------------------------------|----------------|--------------|------------------------|
| С<br>Популярные<br>услуги   | С)<br>Здоровье          | Справки<br>Выписки | ————————————————————————————————————— | Г<br>Транспорт<br>Права | 2)<br>Семья | )<br>Образование<br>Дети | Регистрация<br>Паспорт | <u>к</u><br>Штрафы<br>Налоги | û<br>Земля Дом | □○<br>Прочее | <b>уу</b><br>Ведомства |
| ФНС                         |                         |                    |                                       |                         |             |                          |                        |                              |                |              | ×                      |
| Предоставле                 | ние сведени             | й из ЕГРЮЛ и       | ЕГРИП                                 |                         |             |                          |                        |                              |                |              |                        |
| Получение И                 | ІНН                     |                    |                                       |                         |             | Не нашли                 | 1 услугу — спро        | осите Макса                  |                |              |                        |
| Проверка ИН                 | н                       |                    |                                       |                         |             |                          | , , , , ,              |                              |                |              |                        |
| Регистрация                 | в качестве са           | амозанятого        |                                       |                         |             |                          |                        |                              |                |              | Все ведомства          |
| Снятие с уче                | та самозанят            | ых                 |                                       |                         |             |                          |                        |                              |                |              |                        |
| Налоговая за                | долженност              | ь                  |                                       |                         |             |                          |                        |                              |                |              |                        |
| Приём декла                 | рации З-НД              | ФЛ                 |                                       |                         |             |                          |                        |                              |                |              |                        |
| Внесение изм                | менений в ре            | ебр лицензий       | i                                     |                         |             |                          |                        |                              |                |              |                        |
| Оплата пате                 | нта на работу           | par                | цев                                   |                         |             |                          |                        |                              |                |              |                        |
| Перерегистр                 | ация контрол            | льно-кассовой      | техники (КК                           | Τ)                      |             |                          |                        |                              |                |              |                        |
| Снятие с учё                | та контрольн            | ю-кассовой те      | хники (ККТ)                           |                         |             |                          |                        |                              |                |              |                        |
| Предоставле<br>реестре      | ние сведени             | й, содержащих      | хся в государ                         | ственном адре           | сном        |                          |                        |                              |                |              |                        |
| Предоставле                 | ние сведени             | й из реестра д     | исквалифици                           | рованных лиц            |             |                          |                        |                              |                |              |                        |
| Регистрация                 | контрольно-             | кассовой техн      | ики                                   |                         |             |                          |                        |                              |                |              |                        |
| Представлен<br>налогоплате. | ие выписки і<br>льщиков | из единого гос     | ударственно                           | го реестра              |             |                          |                        |                              |                |              |                        |
| Сведения о д                | юходах по ф             | орме 2-НДФЛ        |                                       |                         |             |                          |                        |                              |                |              |                        |
| Запись на пр                | иём в ФНС               |                    |                                       |                         |             |                          |                        |                              |                |              |                        |

Для заполнения декларации необходимо скачать программу «Декларация 2023» на официальном сайте ФНС России <u>nalog.gov.ru</u>. Заполненную налоговую декларацию необходимо выгрузить в xml-формате

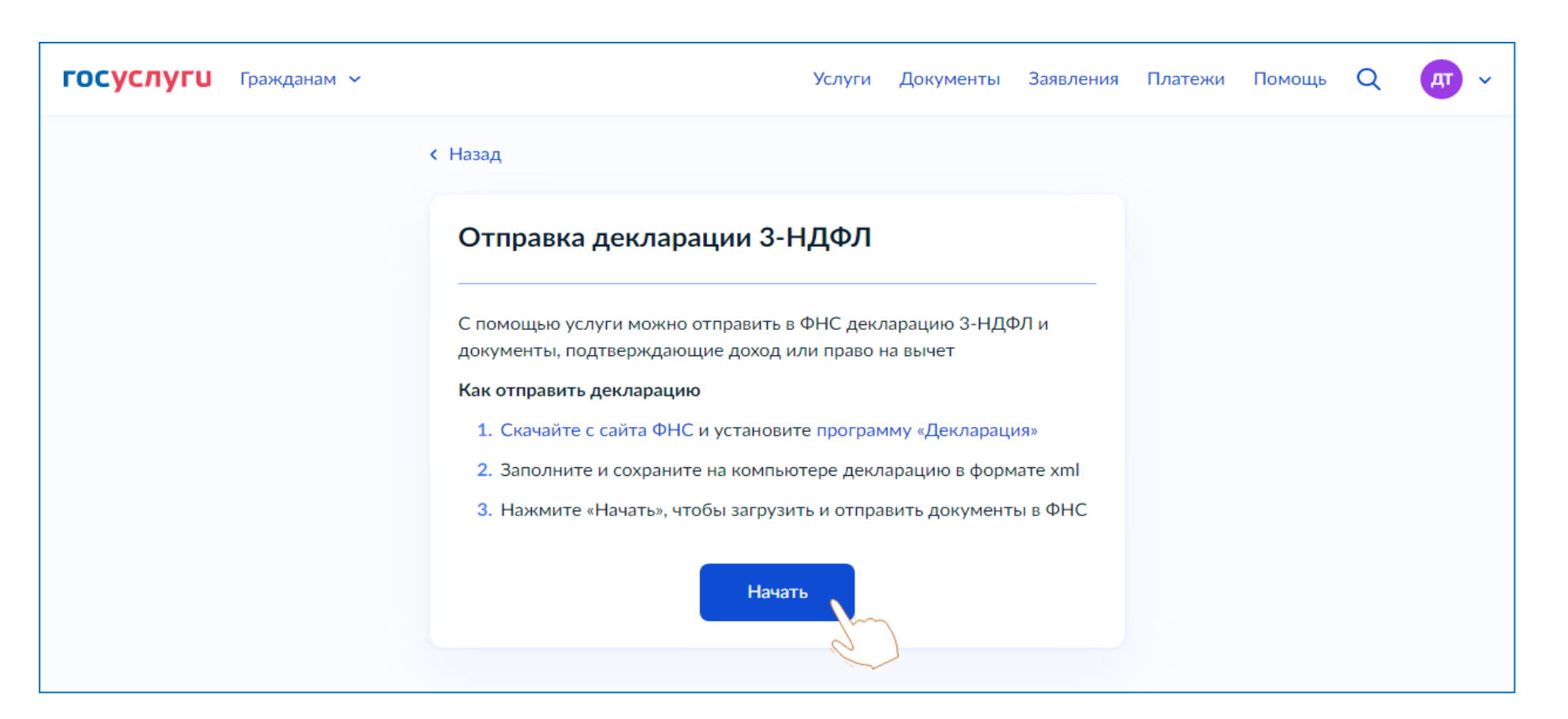

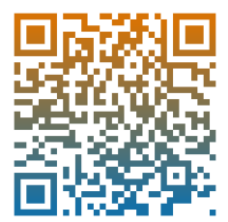

Выбрать цель представления декларации

| госуслуги | Гражданам 🖌 |                                    | Услуги    | Документы | Заявления | Платежи | Помощь | Q | ДТ | ~ |
|-----------|-------------|------------------------------------|-----------|-----------|-----------|---------|--------|---|----|---|
|           |             | < Назад                            |           |           |           |         |        |   |    |   |
|           |             | Что хотите сделать?                |           |           |           |         |        |   |    |   |
|           |             | Получить вычет                     |           |           | >         |         |        |   |    |   |
|           |             | Задекларировать доход              |           |           | >         |         |        |   |    |   |
|           |             | Получить вычет и задекларировать д | оход одно | временно  | >         |         |        |   |    |   |
|           |             |                                    | Q         |           |           |         |        |   |    |   |

### Перейти к заявлению

| госуслуги | Гражданам 🐱 |                                                                                                    | Услуги                                 | Документы                                     | Заявления         | Платежи | Помощь | Q | ДТ ~ |
|-----------|-------------|----------------------------------------------------------------------------------------------------|----------------------------------------|-----------------------------------------------|-------------------|---------|--------|---|------|
|           |             | < Назад                                                                                                    |                                        |                                               |                   |         |        |   |      |
|           |             | Что нужно для оказания ус                                                                                                    | луги                                   |                                               |                   |         |        |   |      |
|           |             | <ul> <li>Декларация в формате xml, создани</li> <li>Документы, подтверждающие прав</li> </ul>                                                 | ная в прогр<br>во на получ             | амме «Деклара<br>чение налогової              | ция»<br>го вычета |         |        |   |      |
|           |             | Срок оказания услуги                                                                                                    |                                        |                                               |                   |         |        |   |      |
|           |             | Если декларация заполнена верно, ведом<br><b>1 рабочего дня</b>                                                                               | иство её за                            | регистрирует в                                | течение           |         |        |   |      |
|           |             | Подпись                                                                                                    |                                        |                                               |                   |         |        |   |      |
|           |             | Перед отправкой документы нужно буде<br>квалифицированной электронной подпи<br>усиленной неквалифицированной электр<br>в приложении «Госключ» | ет подписа<br>сью на ком<br>ронной под | гь усиленной<br>пьютере (УКЭП<br>писью (УНЭП) | ) или             |         |        |   |      |
|           |             | Результат                                                                                                    |                                        |                                               |                   |         |        |   |      |
|           |             | В личный кабинет придёт уведомление,<br>или отказ в регистрации с указанием при                                                               | что деклар<br>ічин                     | ация зарегистр                                | ирована,          |         |        |   |      |
|           |             | Что дальше                                                                                                    |                                        |                                               |                   |         |        |   |      |
|           |             | В течение 3 месяцев ФНС проведёт каме<br>по декларации                                                                                        | ральную п                              | роверку и прим                                | ет решение        |         |        |   |      |
|           |             | Статус декларации можно будет проверя<br>в приложении «Налоги ФЛ»                                                                             | ять в лично                            | м кабинете сай                                | та ФНС или        |         |        |   |      |
|           |             | Перейти к з                                                                                                    | аявлению                               | $\sum_{i=1}^{n}$                              |                   |         |        |   |      |

Нажать Выбрать файлы и подгрузить xml-файл декларации, далее нажать Выбрать файлы и подгрузить файлы подтверждающих документов

| госуслуги | Гражданам 🗸 |                                                                                                    | Услуги                            | Документы                   | Заявления | Платежи | Помощь | Q | ДТ | ~ |  |
|-----------|-------------|----------------------------------------------------------------------------------------------------|-----------------------------------|-----------------------------|-----------|---------|--------|---|----|---|--|
|           |             | < Назад                                                                                               |                                   |                             |           |         |        |   |    |   |  |
|           |             | Загрузите документы                                                                                   |                                   |                             |           |         |        |   |    |   |  |
|           |             | Обязательно добавьте декларацию. Остал<br>необходимо                                                  | іьные доку                        | менты — если                |           |         |        |   |    |   |  |
|           |             | Декларация 3-НДФЛ                                                                                     |                                   |                             |           |         |        |   |    |   |  |
|           |             | Файл в формате xml, который вы сдела.                                                                 | ли в прогр                        | амме «Деклара               | ация»     |         |        |   |    |   |  |
|           |             | Проверьте номер корректировки д<br>Убедитесь, что указали правильный номер, и<br>Как определить номер | <b>цекларациі</b><br>іначе деклар | <b>и</b><br>рацию не примут |           |         |        |   |    |   |  |
|           |             | Перетащите файл или выберите на компьютере<br>Выбрать файл                                            |                                   |                             |           |         |        |   |    |   |  |
|           |             | Документы, подтверждающие                                                                             | право н                           | а вычет                     |           |         |        |   |    |   |  |
|           |             | Можно ничего не загружать, если пода<br>уже отправляли в ФНС подтверждающ<br>Примеры документов       | ёте уточнё<br>µие докуме          | інную деклараі<br>нты       | цию или   |         |        |   |    |   |  |
|           |             | — Размер каждого файла должен быть менее 10 Мб                                                        |                                   |                             |           |         |        |   |    |   |  |
|           |             | Перетащите файлы или выб<br>🖉 Выбрат                                                                  | 5ерите на ко<br>ъ файл            | мпьютере                    |           |         |        |   |    |   |  |
|           |             | Всего можно выбрать ф                                                                                 | файлов на 2                       | 20.0 M6                     |           |         |        |   |    |   |  |
|           |             | Продолж                                                                                               | анть                              | ~                           |           |         |        |   |    |   |  |

#### Выбрать вид подписи для использования при отправке документов

| госуслуги | Гражданам 🗸 | Ус                                                                                                    | слуги Документы                                    | Заявления            | Платежи | Помощь | Q | Ат | ~ |
|-----------|-------------|----------------------------------------------------------------------------------------------------|----------------------------------------------------|----------------------|---------|--------|---|----|---|
|           |             | < Назад                                                                                                    |                                                    |                      |         |        |   |    |   |
|           |             | Где удобнее подписать электр                                                                                                    | онной подпис                                       | сью?                 |         |        |   |    |   |
|           |             | Электронная подпись — это электронный ана.<br>Виды подписи                                                                             | лог подписи от руки                                |                      |         |        |   |    |   |
|           |             | Если у вас нет сертификата электронной подг<br>приложение «Госключ» и использовать его дл<br>получить сертификат в удостоверяющем цент | писи, вы можете уста<br>я подписания докуми<br>тре | новить<br>ентов либо |         |        |   |    |   |
|           |             | В мобильном приложении «Госключ»<br>Ключ электронной подписи создаётся, хр<br>приложении.<br>USB-токены не нужны, смс-пароли вводи     | ранится и применяето<br>ть тоже не нужно           | <b>х</b>             |         |        |   |    |   |
|           |             | На сайте с компьютера<br>Ключ электронной подписи необходимо сначал<br>центре                                                          | ла получить в удостовер                            | <b>)</b><br>яющем    |         |        |   |    |   |
|           |             |                                                                                                    |                                                    |                      |         |        |   |    |   |

Вариант 1: Для подписания документов в мобильном приложении «Госключ» необходимо установить одноименное приложение и следовать подсказкам на экране

| госуслуги | Гражданам 🗸 |                                                                                             | Услуги Документы                                                                                                    | Заявления            | Платежи | Помощь | Q | ДТ | ~ |
|-----------|-------------|---------------------------------------------------------------------------------------------|----------------------------------------------------------------------------------------------------|----------------------|---------|--------|---|----|---|
|           |             | Подпишите в прили<br>личном кабин<br>Необходимо подписать до 09:24<br>Подпишите документы в | ожении «Госключ»<br>ожении «Госключ»<br>слефон приложение «Госкли<br>Годписанные документы бу<br>нете Госуслуг<br>8 21 февраля 2024 г. (МСК)<br>в приложении «Госключ»<br>Store | »<br>оч» и<br>удут в |         |        |   |    |   |
|           |             |                                                                                             |                                                                                                    |                      |         |        |   |    |   |

После подписания документов декларация будет направлена и зарегистрирована в налоговом органе

Вариант 2: Для подписания документов на сайте с компьютера необходим сертификат УКЭП

| <b>ГОСУСЛУГИ</b> Граждан | нам 🗸                          | Ус                                           | луги Док    | ументы Заяв | вления П | Ілатежи І | Томощь | Q ( | дт 🔪 |  |
|--------------------------|--------------------------------|----------------------------------------------|-------------|-------------|----------|-----------|--------|-----|------|--|
|                          | < Назад                        |                                              |             |             |          |           |        |     |      |  |
|                          | Подпишит                       | е документы                                  |             |             |          |           |        |     |      |  |
|                          | Проверьте доку                 | менты и подпишите электрон                   | ной подписы | ью          |          |           |        |     |      |  |
|                          | Как подписать д                | цокументы УКЭП                               |             |             |          |           |        |     |      |  |
|                          | На что обратить                | внимание при подписании У                    | КЭП         |             |          |           |        |     |      |  |
|                          | XML NO_                        | NDFL3_5262_5262_526222                       | 1 K6        | Ска         | ачать    |           |        |     |      |  |
|                          | PDF Doro                       | вор 0.2 Мб                                   |             | Ска         | ачать    |           |        |     |      |  |
|                          | PDF req_t                      | preview 29 K6                                |             | Ска         | ачать    |           |        |     |      |  |
|                          | XML req_0                      | d0117396-a5d4-4677-9511                      | 2 K6        | Ска         | ачать    |           |        |     |      |  |
|                          | Нажимая «Подп<br>подписываемые | исать», вы подтверждаете, что<br>2 документы | о просмотре | ели все     |          |           |        |     |      |  |
|                          |                                | Подписать                                    |             |             |          |           |        |     |      |  |
|                          |                                |                                              |             |             |          |           |        |     |      |  |

После подписания документов декларация будет направлена и зарегистрирована в налоговом органе